# MySQL Workbench Tutorial

#### Ron Mak

http://www.cs.sjsu.edu/~mak/

Department of Computer Engineering Department of Computer Science Department of Applied Data Science San Jose State University

February 1, 2020

#### Introduction

This tutorial introduces you to the use of the MySQL Workbench, a way to communicate with a MySQL database via a graphical user interface (GUI). You will use Workbench to query the Schools database named **aproposl\_school** located on a MySQL database management server (DBMS) running on a remote web hosting site.

You may find it easier to start with the MySQL Shell and then move to the Workbench.

### Installation

Go to <u>https://dev.mysql.com/downloads/</u> to download and install MySQL Workbench. If you would rather run the MySQL DBMS locally, then also download and install the MySQL Community Server, which is the free version of the DBMS.

### Start the MySQL Workbench

To start the MySQL Workbench on MacOS, open it from the Applications folder (Figure 1).

To start the MySQL Workbench in Windows 10, first click the Windows icon in the lower left corner of your screen, scroll to **MySQL**, drop down the menu, and click on **MySQL Workbench** (Figure 2).

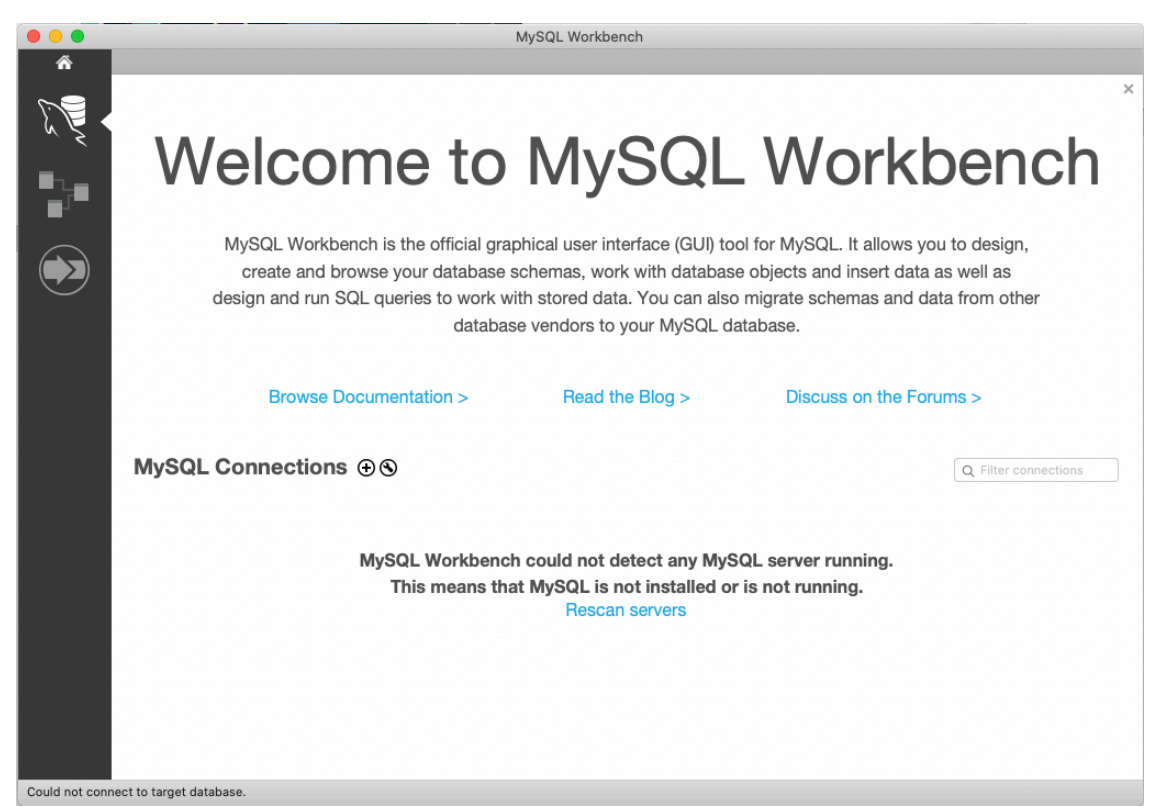

Figure 1. MySQL Workbench startup window on MacOS.

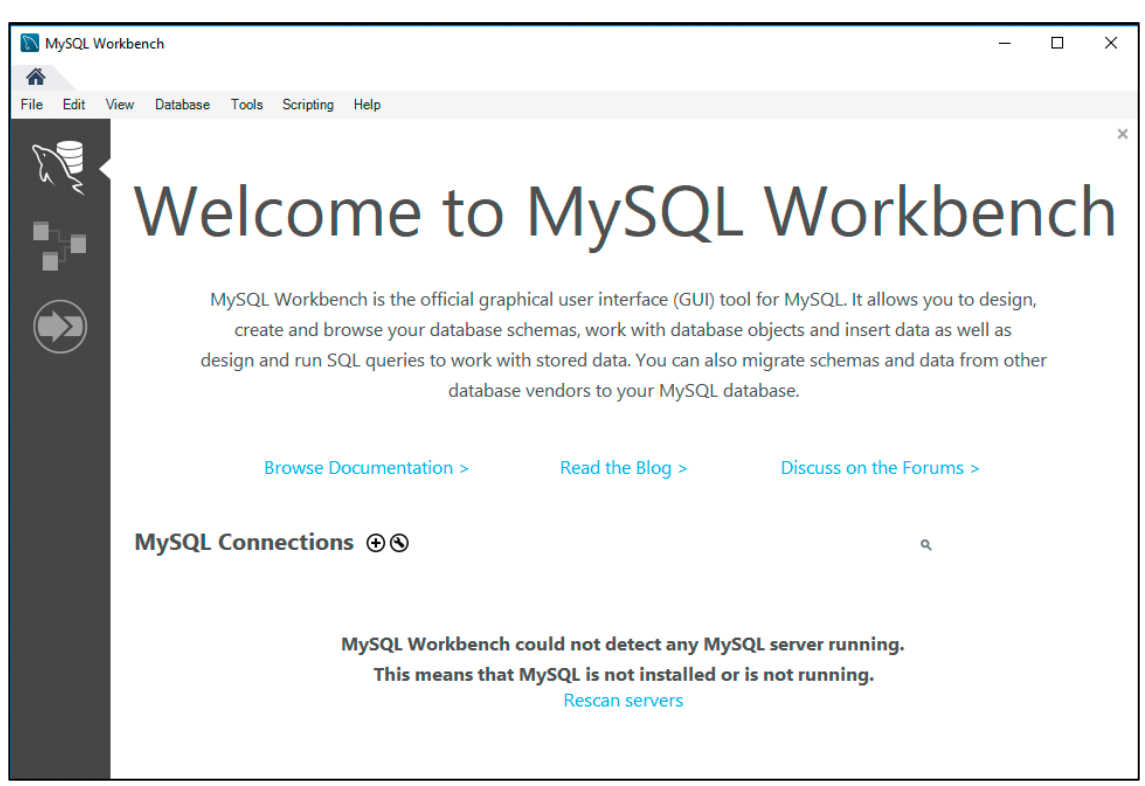

Figure 2. MySQL Workbench startup window in Windows 10.

## Connect to the Remote Database

Click the  $\bigcirc$  next to **MySQL Connections**. In the **Setup New Connection** dialog box, enter the following:

| Field           | Entry             |
|-----------------|-------------------|
| Connection Name | School            |
| Hostname        | apropos-logic.com |
| Username        | aproposl_school   |
| Password        | school            |

| Setup New Connection |                              |                                                                      |  |  |  |  |
|----------------------|------------------------------|----------------------------------------------------------------------|--|--|--|--|
| Connection Name:     | School                       | Type a name for the connection                                       |  |  |  |  |
| Connection Method:   | Standard (TCP/IP)            | Method to use to connect to the RDBMS                                |  |  |  |  |
|                      | Parameters SSL Advance       | ed                                                                   |  |  |  |  |
| Hostname:            | apropos-logic.com Port: 3306 | Name or IP address of the server host - and TCP/<br>IP port.         |  |  |  |  |
| Username:            | aproposl_school              | Name of the user to connect with.                                    |  |  |  |  |
| Password:            | Store in Keychain Clear      | The user's password. Will be requested later if it's not set.        |  |  |  |  |
| Default Schema:      |                              | The schema to use as default schema. Leave blank to select it later. |  |  |  |  |
|                      |                              |                                                                      |  |  |  |  |
|                      |                              |                                                                      |  |  |  |  |
|                      |                              |                                                                      |  |  |  |  |
|                      |                              |                                                                      |  |  |  |  |
|                      |                              |                                                                      |  |  |  |  |
| Configure Server     | Management                   | est Connection Cancel OK                                             |  |  |  |  |

Click the **Test Connection** button. If successful, you will see:

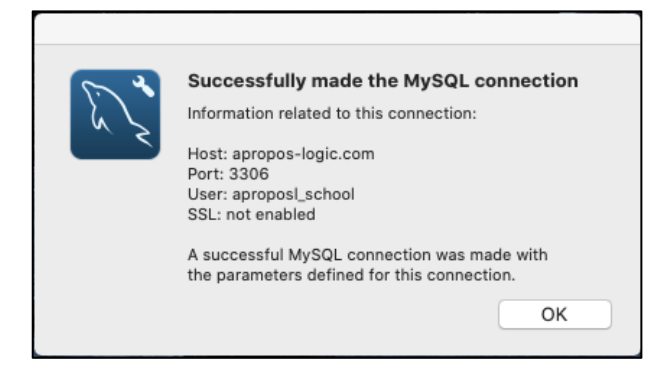

Click the **OK** button in this window, and then click the **OK** button in the **Setup New Connection** dialog box. The new remote database connection should now appear:

|                |                                                                                                    | MySQL Workbench |                         |  |  |  |  |
|----------------|----------------------------------------------------------------------------------------------------|-----------------|-------------------------|--|--|--|--|
|                | Walaama ta                                                                                                    |                 | ×<br>Morkbonch          |  |  |  |  |
|                | welcome to                                                                                                    | IVIYSQL         |                         |  |  |  |  |
|                | MySQL Workbench is the official graphical user interface (GUI) tool for MySQL. It allows you to design,<br>create and browse your database schemas, work with database objects and insert data as well as<br>design and run SQL queries to work with stored data. You can also migrate schemas and data from other<br>database vendors to your MySQL database. |                 |                         |  |  |  |  |
|                | Browse Documentation >                                                                                                    | Read the Blog > | Discuss on the Forums > |  |  |  |  |
|                | MySQL Connections ⊕ ⊗                                                                                                    |                 | Q Filter connections    |  |  |  |  |
|                | School<br>aproposl_school<br>apropos-logic.com:3306                                                                                                    |                 |                         |  |  |  |  |
|                |                                                                                                    |                 |                         |  |  |  |  |
|                |                                                                                                    |                 |                         |  |  |  |  |
| Could not conn | ect to target database.                                                                                                    |                 |                         |  |  |  |  |

| MySQL Workbench                                                                                                    |                                                            | - 🗆 X                                                                                                    |  |  |  |  |
|----------------------------------------------------------------------------------------------------|------------------------------------------------------------|----------------------------------------------------------------------------------------------------|--|--|--|--|
| School ×                                                                                                    | A School ×                                                 |                                                                                                    |  |  |  |  |
| File Edit View Query Databas                                                                                                    | e Server Tools Scripting Help                              |                                                                                                    |  |  |  |  |
| 8 5 6 6 6 6                                                                                                    |                                                            | Ø <b></b>                                                                                                    |  |  |  |  |
| Navigator                                                                                                    | Query 1 ×                                                  | SQLAdditions                                                                                                    |  |  |  |  |
| MANAGEMENT                                                                                                    | 🗀 🖬   🗲 🛣 👰 🕐   👧   🥥 🚳 🐻   Limit to 1000 rows 🔹 🔸 ┥ 🔍 🧻 🖃 | ◄ ▶   🛐 🐬   Jump to                                                                                                    |  |  |  |  |
| <ul> <li>Server Status</li> <li>Client Connections</li> <li>Users and Privileges</li> <li>Status and System Variables</li> <li>Data Export</li> <li>Data Import/Restore</li> </ul> | 1                                                          | Automatic context help is<br>disabled. Use the toolbar to<br>manually get help for the<br>current caret position or to<br>toggle automatic help. |  |  |  |  |
| INSTANCE €<br>Startup / Shutdown<br>Server Logs<br>✓ Options File<br>PERFORMANCE<br>© Dashboard<br>Ø Performance Reports<br>Ø Performance Schema Setup<br>Administration Schemas   |                                                            |                                                                                                    |  |  |  |  |
| Information                                                                                                    |                                                            | Context Help Snippets                                                                                                    |  |  |  |  |
| No object school of                                                                                                    | Output                                                     |                                                                                                    |  |  |  |  |
| NO ODJECT SElected                                                                                                    | □ Action Output •                                          |                                                                                                    |  |  |  |  |
|                                                                                                    | # Time Action Message                                      | Duration / Fetch                                                                                                    |  |  |  |  |
| Object Info Session                                                                                                    |                                                            |                                                                                                    |  |  |  |  |

Click on the **School** connection, and an SQL Editor window will open:

Click on the **Schemas** tab to see the database **aproposl\_school**. You should be able to see the names of the tables:

| 📓 MySQL Workbench – 🗆 🗙                                                                                                    |                                                    |             |                                                                                                    |  |  |
|----------------------------------------------------------------------------------------------------|----------------------------------------------------|-------------|----------------------------------------------------------------------------------------------------|--|--|
| School ×                                                                                                    |                                                    |             |                                                                                                    |  |  |
| File Edit View Query Database                                                                                                    | e Server Tools Scripting Help                      |             |                                                                                                    |  |  |
| 8 5 6 6 6 6                                                                                                    |                                                    |             | Ø <b>I</b>                                                                                                    |  |  |
| Navigator                                                                                                    |                                                    |             | SQLAdditions                                                                                                    |  |  |
| SCHEMAS 🚸                                                                                                    | 🗀 🖬   🕖 🛣 👰 🔘   🏡   🥥 🚳 🛛 📷   Limit to 1000 rows 🔹 | · 🍌 ダ 🔍 🕦 🖃 | ◄ ▶   🔄 🐴   Jump to ▼                                                                                                    |  |  |
| <ul> <li>Q Filter objects</li> <li>♥ aproposi_school</li> <li>♥ Tables</li> <li>▶ Lass</li> <li>▶ Lass</li> <li>▶ Lakes</li> <li>▶ Lakes</li> <li>▶ Lakes</li> <li>♥ Tabler</li> <li>♥ Stored Procedures</li> <li>♥ Functions</li> </ul> | 1                                                  |             | Automatic context help is<br>disabled. Use the toolbar to<br>manually get help for the<br>current caret position or to<br>toggle automatic help. |  |  |
| Administration Schemas                                                                                                    |                                                    |             |                                                                                                    |  |  |
| Information                                                                                                    | ٢                                                  | >           | Context Help Snippets                                                                                                    |  |  |
| No object selected                                                                                                    | Output                                             |             |                                                                                                    |  |  |
|                                                                                                    | Action Output                                      |             |                                                                                                    |  |  |
| Object lafe Service                                                                                                    | f Time Action                                      | Message     | Duration / Fetch                                                                                                    |  |  |

#### Enter SQL commands

It is easy to quickly see the contents of a table. For example, to see what's in the Class table, first select the table name, right-click (or, on a one-button Mac mouse, control-click), and choose the **Select Rows** menu item:

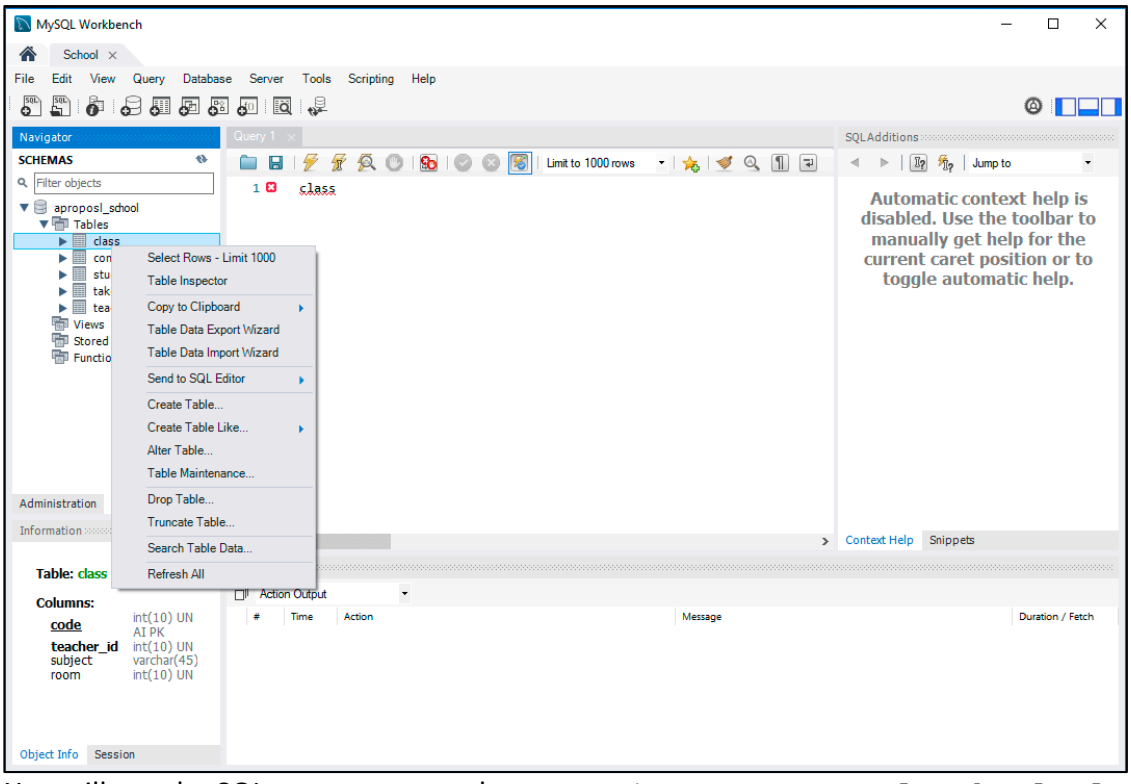

You will see the SQL query command **SELECT** \* **FROM** aproposl\_school.class and the table contents in the **Result Grid**:

| 📓 MySQL Workbench – 🗆 X                                                   |                                                                                                    |                                                                                                    |  |  |  |  |  |
|---------------------------------------------------------------------------|----------------------------------------------------------------------------------------------------|----------------------------------------------------------------------------------------------------|--|--|--|--|--|
| School ×                                                                  |                                                                                                    |                                                                                                    |  |  |  |  |  |
| File Edit View Query Databa                                               | se Server Tools Scripting Help                                                                                                    |                                                                                                    |  |  |  |  |  |
| 8 8 6 8 8 8 8                                                             |                                                                                                    |                                                                                                    |  |  |  |  |  |
| Navigator                                                                 | Query 1 class ×                                                                                                    | SQLAdditions                                                                                                    |  |  |  |  |  |
| SCHEMAS (%                                                                | 🗀 📕   🗲 🖗 🧔 🕐   🛐   🗠 💿 🗐   Limit to 1000 rows 🔹 🖕 🕩 🔍 🛐 💷                                                                                                    | ◄ ▶ 1 19 1% Jump to                                                                                                    |  |  |  |  |  |
| Q. Filter objects                                                         | 1 • SELECT * FROM aproposl school.class:                                                                                                    |                                                                                                    |  |  |  |  |  |
|                                                                           |                                                                                                    | Automatic context help is<br>disabled. Use the toolbar to<br>manually get help for the<br>current caret position or to<br>toggle automatic help. |  |  |  |  |  |
| Stored Procedures                                                         |                                                                                                    |                                                                                                    |  |  |  |  |  |
| Administration Schemas                                                    | Result Grid     Image: State Rooms     Edit:     Edit:     Export/Import:     Image: State Rooms     Result       ocd     teacher_jd     subject     room       908     7008     Date structures     14       925     7003     Java programming     101       951     7012     Software engineering     210       974     7012     Operating systems     109       974     7012     Corpearing systems     109 |                                                                                                    |  |  |  |  |  |
| Information                                                               |                                                                                                    |                                                                                                    |  |  |  |  |  |
| Inomation                                                                 | dass 1 x Apply Revert                                                                                                    | Context Help Snippets                                                                                                    |  |  |  |  |  |
| Table: class                                                              | Output                                                                                                    |                                                                                                    |  |  |  |  |  |
| Columns:                                                                  | 🗇 Action Output 👻                                                                                                    |                                                                                                    |  |  |  |  |  |
| Code AIDV<br>teacher d int(10)UN<br>subject varchar(45)<br>room int(10)UN | # Time Action Message     1 20:51:56 SELECT * FROM aproposil_school.class LIMIT 0, 1000 5 row(s) returned                                                                                                    | Duration / Ferch<br>0.062 sec / 0.000 sec                                                                                                    |  |  |  |  |  |
| Object Info Session                                                       |                                                                                                    |                                                                                                    |  |  |  |  |  |

| •••                                                                                                    | MySQL Workbench                                                                                          |                     |              |                                                   |                                   |                   |                       |
|----------------------------------------------------------------------------------------------------|----------------------------------------------------------------------------------------------------|---------------------|--------------|---------------------------------------------------|-----------------------------------|-------------------|-----------------------|
| *                                                                                                    | School                                                                                                   |                     |              |                                                   |                                   |                   |                       |
|                                                                                                    | - <b></b>                                                                                                | <b>6</b> 0          |              |                                                   |                                   |                   | ◎ □ □ □               |
| Administration                                                                                                    | Schemas                                                                                                  | 🗲 cla               | ISS          |                                                   |                                   |                   |                       |
| SCHEMAS                                                                                                    | 13                                                                                                    |                     | 1            | 🙊 🕐 🚯 🕝 😣 🗃                                       | Limit to 1000 rows                | 🏡 🕑 Q. 🖺 🖃        |                       |
| Q Filter object                                                                                                    | S                                                                                                    | 1                   | SELEC        | T * FROM aproposl_scho                            | ol.class;                         |                   |                       |
| ✓ aproprint apropriation of the second second s | Load Spatial Data<br>Set as Default Sch<br>Filter to This Scher<br>Schema Inspector<br>Table Data Import | ema<br>ma<br>Wizard |              |                                                   |                                   |                   |                       |
| ▶ 🔲 ta                                                                                                    | Copy to Clipboard                                                                                        | •                   | 37:1         |                                                   |                                   |                   |                       |
| ▶ 🔲 te                                                                                                    | Send to SQL Editor                                                                                       | r 🕨                 |              |                                                   | •<br>•                            |                   |                       |
| 🚡 View                                                                                                    | Create Schema                                                                                            |                     | rid          | Subject room                                      | Edit: 📶 📆 🕁 E:                    | xport/Import: 🛛 🕁 |                       |
| 📅 Func                                                                                                    |                                                                                                    |                     | 7008         | Data structures 114                               |                                   |                   | Grid                  |
|                                                                                                    | Drop Schema                                                                                              |                     | 7051         | Compilers 222                                     |                                   |                   |                       |
|                                                                                                    | Search Table Data.                                                                                       |                     | 7012<br>7012 | Software engineering 210<br>Operating systems 109 |                                   |                   | Form<br>Editor        |
|                                                                                                    | Refresh All                                                                                              |                     | NULL         | NULL                                              |                                   |                   | $\diamond$            |
|                                                                                                    | class 2                                                                                                  |                     |              |                                                   |                                   |                   | Apply Revert          |
|                                                                                                    |                                                                                                    | Action              | Output :     | <u>`</u>                                          | 0                                 |                   |                       |
|                                                                                                    |                                                                                                    | Action              | Time         | Action                                            | Pesponse                          |                   | Duration / Eetch Time |
|                                                                                                    |                                                                                                    | O 1                 | 21:25:53     | SELECT * FROM aproposl_sch                        | ool.class LIMIT 5 row(s) returned |                   | 0.059 sec / 0.00000   |
|                                                                                                    |                                                                                                    |                     |              |                                                   |                                   |                   |                       |
| Owen Complete                                                                                                    | 0                                                                                                    |                     |              |                                                   |                                   |                   |                       |
| Query Complete                                                                                                    | d                                                                                                    |                     |              |                                                   |                                   |                   |                       |

## Right-click the database name aproposl\_school and select Set as Default Schema:

Now you can enter and edit arbitrary SQL commands without needing to explicitly name the database in the commands. After entering a command, click the yellow lightning bolt  $\swarrow$  above the command to tell Workbench to execute it:

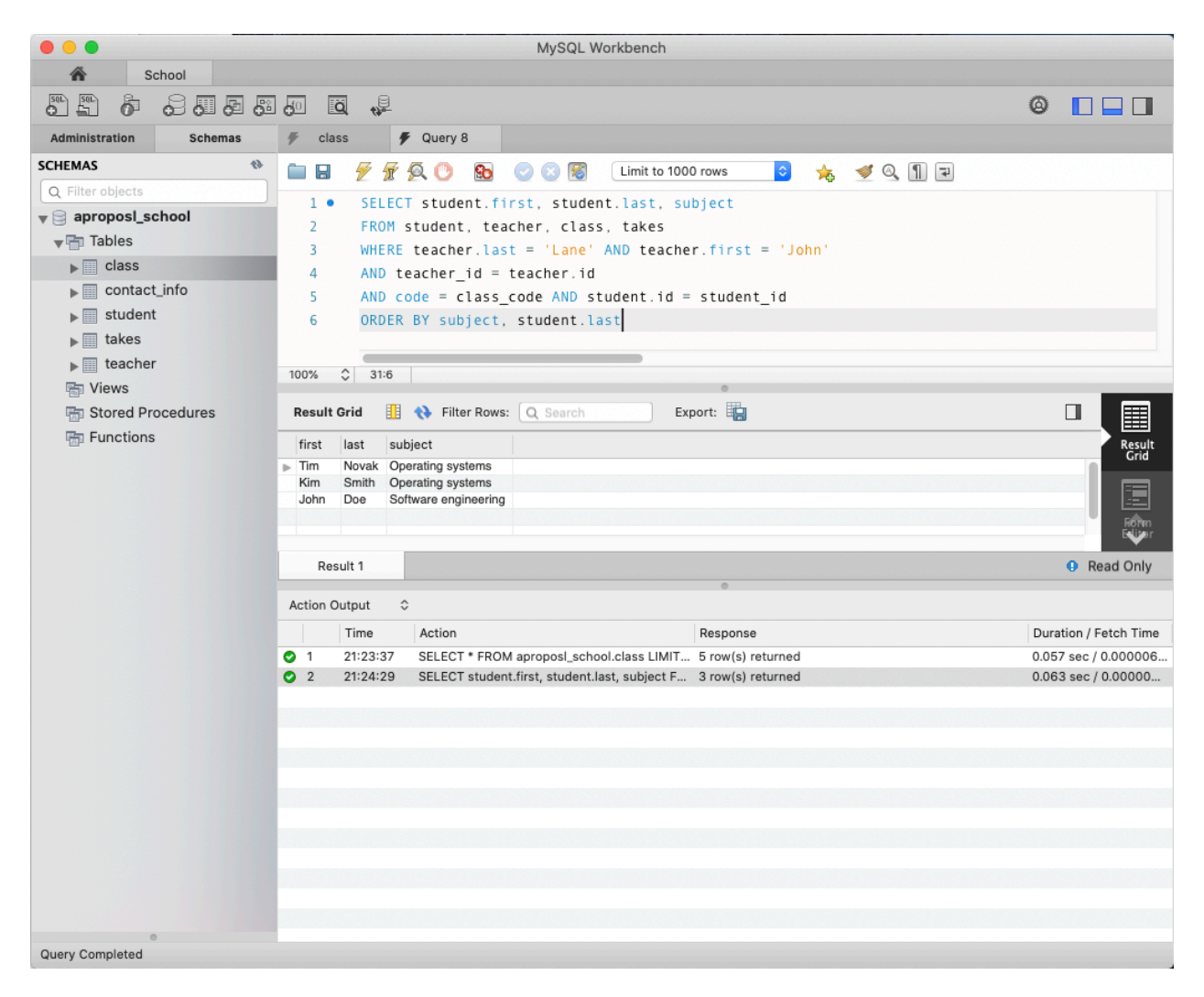

MySQL Workbench documentation: https://dev.mysql.com/doc/workbench/en/